## How to place an order with "do not print" file?

1. Upload file **"do-not-print-file.jpg**", that you'll find in our FAQ or receive via email from our Customer Service team <u>help@ctnbee.com</u>.

|                                 |                                     | COTTONIDE                                                                                                    |                                       |         | -       |
|---------------------------------|-------------------------------------|----------------------------------------------------------------------------------------------------|---------------------------------------|---------|---------|
| ABRIC PRINTING CATALOGUE HOW IT | WORKS                               | COTIONS                                                                                                    | UPLOAD                                | € ~ ₩ ~ | E LOGIN |
| Q Find a fabric design you want |                                     |                                                                                                    |                                       |         |         |
|                                 |                                     |                                                                                                    |                                       |         |         |
|                                 |                                     | Upload your pattern                                                                                            |                                       |         |         |
|                                 |                                     |                                                                                                    |                                       |         |         |
|                                 |                                     | 8                                                                                                    |                                       |         |         |
|                                 |                                     | C.1.2                                                                                                    |                                       |         |         |
|                                 | Dr                                  | rop the file or click here to upload it                                                                        |                                       |         |         |
|                                 |                                     | UPLOAD FILE                                                                                                    |                                       |         |         |
|                                 | We accept Ti                        | IFF, JPG, PNG. Max 25 MB and 10 000 x 10 000 px, CM<br>Min thiss with unleading a file place contact up on bat | rk profile                            |         |         |
|                                 | Uploading the file means that you h |                                                                                                    | nty or you have the permission to use |         |         |
|                                 | μ.                                  |                                                                                                    |                                       |         |         |
| Dor                             | 't know how to prepare your des     | sign? <u>Check our tutorial.</u>                                                                               |                                       |         |         |
|                                 |                                     |                                                                                                    |                                       |         |         |
|                                 |                                     |                                                                                                    |                                       |         |         |
| We have GO                      | TS and OEKO-T                       | EX® Standard 100 cert                                                                                          | ificate PRINT WIT                     |         |         |

2. Select the pattern repeat, fabric and quantity for your uploaded file. Next add your fabric to the cart.

|                                                                                                    | We digitally print on sewing fabric. Adjust the pattern<br>choose the order size, add ar                                                                                                    | ry roome<br>; then decide which fabric you would us to print it on. Next<br>; item to the bosket and its done!                                                                                                    |
|----------------------------------------------------------------------------------------------------|----------------------------------------------------------------------------------------------------|----------------------------------------------------------------------------------------------------|
| cm                                                                                                    | 12 24 36 48                                                                                                    | 1. Adjust pattern size                                                                                                    |
| 12 -<br>-<br>24 -<br>36 -                                                                                                    | Not it for the form<br>The Carl and the form<br>The product of the Carl and the Carl<br>Reach of a of a for particular<br>Product of the Carl and the Carl                                                                                                    | Change pattern reset       Image pattern reset       Image |
| 48                                                                                                    |                                                                                                    | 2. Select fabric                                                                                                    |
| The visualisation above I<br>Some browsers have pro<br>ensure that each pattern<br>will be like or you hadn't<br>in the preview (Adobe St<br>pwatches with designs fr<br>cale | ave a view character. Calcust on a corean may differ intere from protect does,<br>sterm with interpreting objects that are saved in CMN prefix. We also connot<br>then the catalogue morest samiles/ly are wornt to show what the final result.<br>the optimum before, order a printed sample frest. The watermarky ou can see<br>solving and a design, number worth the printed on the fails, samples and<br>on the catalogue are dedicated for checking the print quality and can't be used for | 3. Choose fabric size and quantity                                                                                                    |
| Find out more about co                                                                                                    | lour reproduction on fabrics.                                                                                                    | Price: 4.99 €                                                                                                    |
|                                                                                                    |                                                                                                    | Total net price: 4.06 €                                                                                                    |

In the first step do not adjust the size and choose the pattern repeat type.

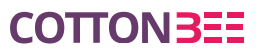

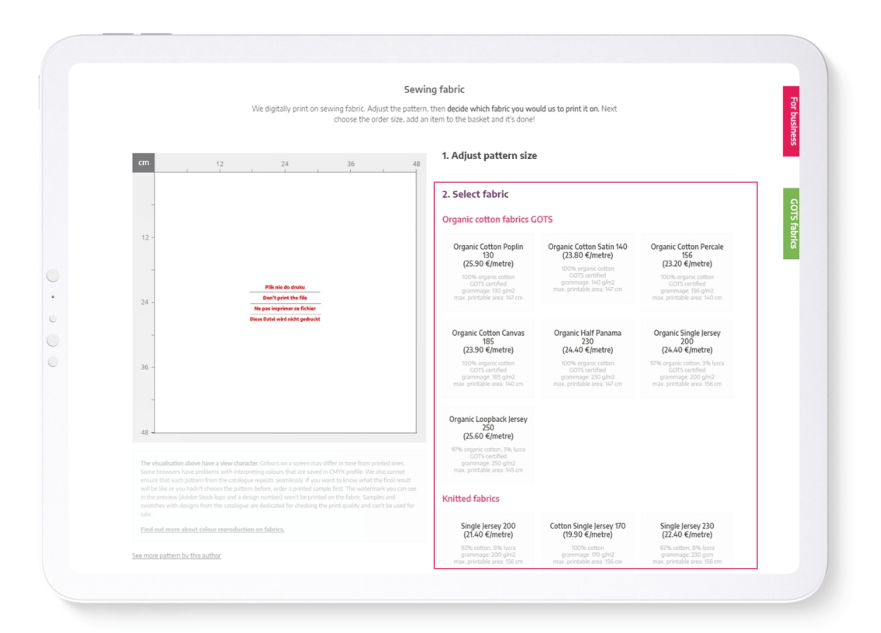

In the second step choose the fabric.

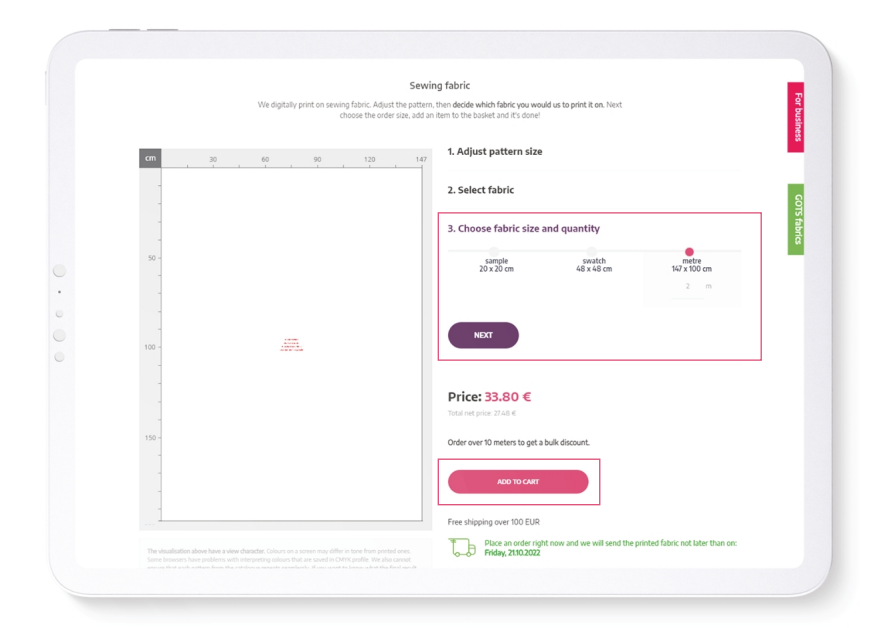

In the third step choose how much fabric you want to order and add it to your cart.

## EXAMPLE

If the dimentions of your panel are 147 x 100 cm and you want to print it 5 times, choose the standard pattern repeat and type in 5 m while choosing the size of your fabric.

**COTTON3EE** 

- **3.** If you have more files you cannot upload to our website repeat the steps above with all of them.
- 4. Go to the cart. In the comment for your order paste the download link for your files.

| X Buyensk Cretonne<br>samere 147 x 100 cm<br>pattern sze: 14.85cm * 10.52cm, 300dpi ■ 2.0 ◆                                      | 16.90 €             | 33.80 € |
|----------------------------------------------------------------------------------------------------|---------------------|---------|
| pattern regeat:<br>Pattern None<br>Estimated production time: 2150.2022                                                          |                     |         |
| Estimated order dispatch time: Friday, 2102002<br>The given date applies in case a payment is made on a day of placing an order. |                     |         |
| Shipping                                                                                                    |                     |         |
| SLLCT SHEPPING TIME<br>Poland ' On FordEx Counter (2.50 @)                                                                       |                     |         |
| Finance expose of 2 business days.  If you can't site your country in delivery options, contact us at height thee contact.       |                     |         |
| Summary                                                                                                    |                     |         |
| Promo code                                                                                                    | Total items [net]   | 27.48 € |
|                                                                                                    | Shipping [net]      | 2.03 €  |
|                                                                                                    | VAT                 |         |
| Connect                                                                                                    | Total price:        | 36.30 € |
| paste the download link                                                                                                    | VAT<br>Total price: | 36.30 € |

Have any questions? Answers to the frequently asked questions can be found in our <u>Help Center</u> or you can contact our customer service.

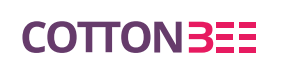

tel. +48 516 278 821 help@ctnbee.com www.ctnbee.com

fb.com/CottonBeeFabrics

(i) @cottonbee\_fabrics

in linkedin.com/company/cottonbee